# Non-standard ASCII to netCDF

**CF** Conventions REQUIRE Latitude Longitude Date/Time ...for EVERY observation

### **Bad ASCII**

| ( |                   |      |                | =                            |         |                  |          | sy20                          | 09_ctd_stn   | 3_dov                  | wn - Micros                                | oft Excel          |                                                  |         |                                                 |                                                 |                        | x     |
|---|-------------------|------|----------------|------------------------------|---------|------------------|----------|-------------------------------|--------------|------------------------|--------------------------------------------|--------------------|--------------------------------------------------|---------|-------------------------------------------------|-------------------------------------------------|------------------------|-------|
|   | 97                | Home | e Ins          | ert Page                     | ayout   | For              | mulas    | Data                          | Review       | Vie                    | ew<br>M                                    |                    |                                                  |         |                                                 |                                                 | 0 - 1                  | X     |
| C | Paste<br>Iipboard | ×    | Calibri<br>BBI | ▼ 11<br><u>U</u> ▼ ▼<br>Font | • A     | A<br>A<br>V      |          | A<br>■ ≫<br>■ f≢ t<br>ignment |              | Ger<br>\$<br>.00<br>Nu | v<br>neral v<br>v % v<br>string<br>umber ⊡ | E Condit<br>Format | tional Forma<br>t as Table *<br>yles *<br>Styles | tting • | ■ Insert ▼<br>■ Delete ▼<br>■ Format ▼<br>Cells | ∑ × A<br>↓ × Z<br>2 × Sort a<br>Filter<br>Editi | & Find &<br>* Select * |       |
|   |                   | A3   |                | - (0                         | $f_x$   | 3.2              | 3.2 -1.6 | 5075 -1.6                     | 075 2.36     | 29 2                   | 9.4305 23.                                 | 652 9.210          | 401.8                                            |         |                                                 |                                                 |                        | ≯     |
|   |                   | 4    | В              | С                            | 0       | )                | E        | F                             | G            |                        | Н                                          | I                  | J                                                | K       | L                                               | М                                               | N                      |       |
|   | L Dep             | th P | ress Te        | emp Theta                    | Condu   | ctivit           | y Sal De | nsity DC                      | DO DO        |                        |                                            |                    |                                                  |         |                                                 |                                                 |                        |       |
| 1 | 2 (m)             | (db  | ) (C)          | (C) (S/n                     | n) (psu | i) (kg/          | ′m^3) (m | ıl/l) (umo                    | ol/kg)       |                        |                                            |                    |                                                  |         |                                                 |                                                 |                        |       |
|   | 3 3.2             | 3.2  | -1.607         | 5 -1.6075 2                  | 3629 2  | 9.4305           | 5 23.652 | 9.210 40                      | 01.8         |                        |                                            |                    |                                                  |         |                                                 |                                                 |                        | _     |
| 4 | 4 3.2             | 3.2  | 1.6076         | 5 -1.6076 2                  | 3629 2  | 9.4306           | 5 23.652 | 9.195 40                      | )1.2         |                        |                                            |                    |                                                  |         |                                                 |                                                 |                        |       |
|   | 5 3.2             | 3.2  | -1.6077        | 7 -1.6077 2                  | 3629 2  | 9.4311           | 1 23.652 | 9.201 40                      | 01.4         |                        |                                            |                    |                                                  |         |                                                 |                                                 |                        | - 1   |
| ( | 5 3.2             | 3.2  | -1.607         | 7 -1.6077 2                  | 3629 2  | 9.4307           | 7 23.652 | 9.204 40                      | 01.6         |                        |                                            |                    |                                                  |         |                                                 |                                                 |                        |       |
|   | 7 3.2             | 3.2  | -1.6079        | 9 -1.6079 2                  | 3629 2  | 9.4309           | 9 23.652 | 9.199 40                      | 01.3         |                        |                                            |                    |                                                  |         |                                                 |                                                 |                        |       |
|   | 3 3.2             | 3.2  | -1.6078        | 8 -1.6078 2                  | 3629 2  | 9.4311           | 1 23.652 | 9.206 40                      | 01.7         |                        |                                            |                    |                                                  |         |                                                 |                                                 |                        | - 1   |
| - | 3.2               | 3.3  | -1.607         | 7 -1.6078 2                  | 3629 2  | 9.4310           | 0 23.652 | 9.199 40                      | 01.3         |                        |                                            |                    |                                                  |         |                                                 |                                                 |                        | _     |
| 1 | 0 3.2             | 3.3  | -1.6076        | 5 -1.6076 2                  | 3629 2  | 9.4309           | 9 23.652 | 9.200 40                      | )1.4         |                        |                                            |                    |                                                  |         |                                                 |                                                 |                        |       |
|   | 1 3.3             | 3.3  | 1.607          | b -1.60/6 2                  | 3629 2  | 9.4309           | 9 23.652 | 9.193 40                      | J1.1         |                        |                                            |                    |                                                  |         |                                                 |                                                 |                        | _     |
|   | 2 3.3             | 3.3  | 1 607          | 7 1 6070 2                   | 3029 2  | 9.4300           | 0 23.052 | 9.198 40                      | J1.3         |                        |                                            |                    |                                                  |         |                                                 |                                                 |                        |       |
| 1 | .5 5.5<br>/ 5.5   | 3.3  | 1 6070         | 1 -1.00/8 Z                  | 2620 2  | 9.4310<br>0.4300 | 23.032   | 9.194 40                      | )1.1<br>)1.2 |                        |                                            |                    |                                                  |         |                                                 |                                                 |                        |       |
| 1 | + 3.3<br>5 2 2    | 2.4  | -1.6079        | 2 -1 6079 2                  | 2629 2  | 9.4308<br>9.4308 | 7 22 652 | 9.190 40                      | )1.2<br>)1.2 |                        |                                            |                    |                                                  |         |                                                 |                                                 |                        |       |
| 1 | 6 2 2             | 3.4  | -1.0070        | 0 -1 6080 2                  | 3629 2  | 9.430            | 23.032   | 9 198 //                      | 11 2         |                        |                                            |                    |                                                  |         |                                                 |                                                 |                        | -     |
| K | - + - H           | sy   | 2009_ct        | td_stn3_do                   | wn 🦄    | ]/               |          | //                            |              |                        |                                            | I 4 📃              |                                                  |         |                                                 | -                                               |                        |       |
| F | leady             |      | _              |                              | _       | _                | _        | _                             |              |                        |                                            |                    | _                                                |         | 100%                                            | 0                                               | Ų(                     | ŧ) ": |

#### **Better ASCII**

| G    |               | r <b>°a</b> r) ₹ |                      |          |           | station_1_20 | 09 - Microso                | oft Excel |                                             |           |                                           |                                |                                | x   |
|------|---------------|------------------|----------------------|----------|-----------|--------------|-----------------------------|-----------|---------------------------------------------|-----------|-------------------------------------------|--------------------------------|--------------------------------|-----|
|      | Ноте          | Insert           | Page Layout          | Formulas | Data      | Review       | View                        |           |                                             |           |                                           |                                | @ -                            | ■ X |
| Pa   | iste          | Calibri<br>BBZU~ |                      |          |           |              | General<br>\$ → %<br>*.0000 | Cor       | nditional For<br>mat as Table<br>I Styles 👻 | matting • | ¦ •= Insert →<br>I** Delete →<br>Format → | Σ · A<br>· Z<br>· So<br>· Filt | ort & Find &<br>ter * Select * |     |
| Clip | board 🖭       | F                | ont                  |          | Alignment |              | Number                      |           | Styles                                      |           | Cells                                     | E                              | diting                         |     |
|      | D1            | <b>▼</b> (       | X ✓ J <sub>x</sub> D | epth     |           | 1            |                             |           | 1                                           |           |                                           |                                |                                | *   |
|      | А             | В                | С                    | D        | E         | F            | G                           | Н         | I                                           | J         | K                                         | L                              | М                              |     |
| 1    | Latitude      | Longitude        | Date/Time            | Depth    | Press     | Temp         | Theta                       | Conducti  | vity Sal                                    | Density   | DO                                        | DO                             |                                |     |
| 2    | 84.293        | 50.234           | 5/7/2009 19:30       | (m)      | (db)      | ( C)         | ( C)                        | (S/m)     | (psu)                                       | (kg/m^3)  | (ml/l)                                    | (umol/kg)                      |                                |     |
| 3    | 84.293        | 50.234           | 5/7/2009 19:30       | 3        | 3         | -1.625       | -1.625                      | 2.3827    | 29.7194                                     | 23.886    | 9.089                                     | 396.5                          |                                |     |
| 4    | 84.293        | 50.234           | 5/7/2009 19:30       | 3        | 3         | -1.6254      | -1.6255                     | 2.3827    | 29.7194                                     | 23.886    | 9.091                                     | 396.6                          |                                |     |
| 5    | 84.293        | 50.234           | 5/7/2009 19:30       | 3        | 3         | -1.6258      | -1.6259                     | 2.3827    | 29.7196                                     | 23.887    | 9.087                                     | 396.3                          |                                |     |
| 6    | 84.293        | 50.234           | 5/7/2009 19:30       | 3        | 3         | -1.6262      | -1.6263                     | 2.3827    | 29.7199                                     | 23.887    | 9.098                                     | 396.8                          |                                |     |
| 7    | 84.293        | 50.234           | 5/7/2009 19:30       | 3        | 3         | -1.6264      | -1.6264                     | 2.3827    | 29.7201                                     | 23.887    | 9.094                                     | 396.7                          |                                |     |
| 8    | 84.293        | 50.234           | 5/7/2009 19:30       | 3        | 3         | -1.6266      | -1.6266                     | 2.3827    | 29.7203                                     | 23.887    | 9.096                                     | 396.8                          |                                |     |
| 9    | 84.293        | 50.234           | 5/7/2009 19:30       | 3        | 3         | -1.6265      | -1.6266                     | 2.3827    | 29.7202                                     | 23.887    | 9.098                                     | 396.9                          |                                |     |
| 10   | 84.293        | 50.234           | 5/7/2009 19:30       | 3        | 3         | -1.6265      | -1.6265                     | 2.3827    | 29.7202                                     | 23.887    | 9.092                                     | 396.6                          |                                |     |
| 11   | 84.293        | 50.234           | 5/7/2009 19:30       | 3        | 3         | -1.6265      | -1.6266                     | 2.3827    | 29.7198                                     | 23.887    | 9.096                                     | 396.7                          |                                |     |
| 12   | 84.293        | 50.234           | 5/7/2009 19:30       | 3        | 3.1       | -1.6266      | -1.6266                     | 2.3827    | 29.7203                                     | 23.887    | 9.093                                     | 396.6                          |                                |     |
| 13   | 84.293        | 50.234           | 5/7/2009 19:30       | 3        | 3.1       | -1.6266      | -1.6266                     | 2.3827    | 29.7202                                     | 23.887    | 9.088                                     | 396.4                          |                                |     |
| 14   | 84.293        | 50.234           | 5/7/2009 19:30       | 3.1      | 3.1       | -1.6266      | -1.6266                     | 2.3827    | 29.7199                                     | 23.887    | 9.085                                     | 396.3                          |                                |     |
| 15   | 84.293        | 50.234           | 5/7/2009 19:30       | 3.1      | 3.1       | -1.6267      | -1.6267                     | 2.3827    | 29.7199                                     | 23.887    | 9.087                                     | 396.4                          |                                |     |
| 16   | <u>84</u> 292 | 50 22/           | 5/7/2009 19.30       | 2 1      | 2 1       | -1 6267      | -1 6267                     | 2 2827    | 29 72                                       | 23 882    | 9.08                                      | 296                            |                                |     |
| Ent  | er            | uon_1_200        |                      |          |           |              |                             |           |                                             |           |                                           | K 🕞                            |                                | ÷:  |

## Best (conforming) ASCII

| G  | station_1_2009 - Microsoft Excel |                                   |                                |          |           |                                                                                                    |                                                     |                                         |                                                       |           |        |                              |                                                                                                    |       |
|----|----------------------------------|-----------------------------------|--------------------------------|----------|-----------|----------------------------------------------------------------------------------------------------|-----------------------------------------------------|-----------------------------------------|-------------------------------------------------------|-----------|--------|------------------------------|----------------------------------------------------------------------------------------------------|-------|
| P  | Home<br>Home                     | Insert<br>N<br>Calibri<br>B I ∐ → | Page Layout<br>P<br>• 11 • A A |          | Data<br>A | Review<br>R<br>R<br>R<br>R<br>R<br>R<br>R<br>R<br>R<br>R<br>R<br>R<br>R<br>R<br>R<br>R<br>R<br>R<br>R | View<br>W<br>General<br>\$ • %<br>•.0 •.0<br>Number | Cor Cor Cor Cor Cor Cor Cor Cor Cor Cor | nditional For<br>mat as Table<br>I Styles *<br>Styles | matting * | Gells  | Σ · A<br>· Z<br>· Z<br>· Fil | Image: Constraint of the second second se |       |
|    | D3                               | <b>~</b> (                        | ● <i>f</i> <sub>x</sub> -3     | 3        | -         |                                                                                                    |                                                     |                                         |                                                       |           |        |                              |                                                                                                    | ×     |
|    | А                                | В                                 | С                              | D        | E         | F                                                                                                    | G                                                   | Н                                       | - I                                                   | J         | К      | L                            | М                                                                                                    |       |
| 1  | Latitude                         | Longitude                         | Date/Time                      | Altitude | Press     | Temp                                                                                                  | Theta                                               | Conducti                                | vity Sal                                              | Density   | DO     | DO                           |                                                                                                    |       |
| 2  | 84.293                           | 50.234                            | 5/7/2009 19:30                 | (m)      | (db)      | ( C)                                                                                                  | ( C)                                                | (S/m)                                   | (psu)                                                 | (kg/m^3)  | (ml/l) | (umol/kg)                    |                                                                                                    |       |
| 3  | 84.293                           | 50.234                            | 5/7/2009 19:30                 | -3       | 3         | -1.625                                                                                                | -1.625                                              | 2.3827                                  | 29.7194                                               | 23.886    | 9.089  | 396.5                        |                                                                                                    |       |
| 4  | 84.293                           | 50.234                            | 5/7/2009 19:30                 | -3       | 3         | -1.6254                                                                                               | -1.6255                                             | 2.3827                                  | 29.7194                                               | 23.886    | 9.091  | 396.6                        |                                                                                                    |       |
| 5  | 84.293                           | 50.234                            | 5/7/2009 19:30                 | -3       | 3         | -1.6258                                                                                               | -1.6259                                             | 2.3827                                  | 29.7196                                               | 23.887    | 9.087  | 396.3                        |                                                                                                    |       |
| 6  | 84.293                           | 50.234                            | 5/7/2009 19:30                 | -3       | 3         | -1.6262                                                                                               | -1.6263                                             | 2.3827                                  | 29.7199                                               | 23.887    | 9.098  | 396.8                        |                                                                                                    |       |
| 7  | 84.293                           | 50.234                            | 5/7/2009 19:30                 | -3       | 3         | -1.6264                                                                                               | -1.6264                                             | 2.3827                                  | 29.7201                                               | 23.887    | 9.094  | 396.7                        |                                                                                                    |       |
| 8  | 84.293                           | 50.234                            | 5/7/2009 19:30                 | -3       | 3         | -1.6266                                                                                               | -1.6266                                             | 2.3827                                  | 29.7203                                               | 23.887    | 9.096  | 396.8                        |                                                                                                    |       |
| 9  | 84.293                           | 50.234                            | 5/7/2009 19:30                 | -3       | 3         | -1.6265                                                                                               | -1.6266                                             | 2.3827                                  | 29.7202                                               | 23.887    | 9.098  | 396.9                        |                                                                                                    |       |
| 10 | 84.293                           | 50.234                            | 5/7/2009 19:30                 | -3       | 3         | -1.6265                                                                                               | -1.6265                                             | 2.3827                                  | 29.7202                                               | 23.887    | 9.092  | 396.6                        |                                                                                                    |       |
| 11 | 84.293                           | 50.234                            | 5/7/2009 19:30                 | -3       | 3         | -1.6265                                                                                               | -1.6266                                             | 2.3827                                  | 29.7198                                               | 23.887    | 9.096  | 396.7                        |                                                                                                    |       |
| 12 | 84.293                           | 50.234                            | 5/7/2009 19:30                 | -3       | 3.1       | -1.6266                                                                                               | -1.6266                                             | 2.3827                                  | 29.7203                                               | 23.887    | 9.093  | 396.6                        |                                                                                                    | -     |
| H  | ↔ → Ista                         | tion_1_200                        | 9 🖓                            |          |           |                                                                                                    |                                                     | 1                                       |                                                       |           |        |                              |                                                                                                    |       |
| Re | ady                              |                                   |                                |          |           | _                                                                                                    |                                                     |                                         |                                                       |           | 1009   | % 😑 🔛                        | V                                                                                                    | ÷ .;; |

### Options

- Have PI's submit data in netCDF
- Have PI's submit data in CF -> netCDF compliant ASCII
- Accept any data in any form

.xls is the most used data format Complete (conforming) ASCII can readily be transformed to netCDF.

Non-standard data formats will likely not be supported by funding agencies in the future.

### How to ingest non-standard ASCII data into the IDV for display and export to netCDF

- Step one Add missing fields to file to become CF netCDF compliant: via Excel or editor of choice and save as a .txt file (Tab, space, or comma separated)
- Latitude
- Longitude
- Date/Time

#### Step Two: Import file to IDV from Dashboard "File" -> "Open" ..as "Text Point Data files", then "Add Source"

| 😳 Dashboard                                                                                                    |  |  |  |  |  |  |  |  |  |
|----------------------------------------------------------------------------------------------------|--|--|--|--|--|--|--|--|--|
| <u>File Edit Displays Data Tools Collaboration Help</u>                                                                             |  |  |  |  |  |  |  |  |  |
| 🗞 🗔 🔚 🖷 🚖 🐵 🖙 🧷 🐇 🥔 🥌 🖾                                                                                                    |  |  |  |  |  |  |  |  |  |
| Quicklinks 🔊 Data Choosers 📋 Field Selector 🛄 Displays                                                                              |  |  |  |  |  |  |  |  |  |
| P - General     - MesoWest Point Data       - MesoWest Point Data       - Files       Data Source Type:       Text Point Data files |  |  |  |  |  |  |  |  |  |
| - URLs<br>- Catalogs Look In: Desktop 🔽 🖾 🗁 🗁 🛱                                                                                     |  |  |  |  |  |  |  |  |  |
| Directory     Sat & Radar     Sun     Sun     Station8.nc     Sy2009_ctd_stn9_up.dat                                                |  |  |  |  |  |  |  |  |  |
| Images Cadistest.zidv Station8.txt                                                                                                  |  |  |  |  |  |  |  |  |  |
| Cosmic_soundings_IDV.png Station_1_2009.txt                                                                                         |  |  |  |  |  |  |  |  |  |
| Point jeff.jar station_2_2009.txt                                                                                                   |  |  |  |  |  |  |  |  |  |
| RAOB moon.zidv sy2009_ctd_stn2_down.dat                                                                                             |  |  |  |  |  |  |  |  |  |
| Fronts File Name: station8.bt                                                                                                    |  |  |  |  |  |  |  |  |  |
| Files of Type: All Files                                                                                                    |  |  |  |  |  |  |  |  |  |
| Press "Add Source" to load the selected file          Add Source       Image: Content of the selected file                          |  |  |  |  |  |  |  |  |  |
| 03:48:28 GMT Loading in data source: Text Point Data files                                                                          |  |  |  |  |  |  |  |  |  |

#### A "Point Data" GUI will pop-up. -Select appropriate "Delimiter"

| 🐲 Point D                                                                   | Point Data                                                                           |                                       |                  |                            |             |  |  |  |  |  |  |  |
|-----------------------------------------------------------------------------|--------------------------------------------------------------------------------------|---------------------------------------|------------------|----------------------------|-------------|--|--|--|--|--|--|--|
| Delimiter:<br>Skip Patte<br>Start line:<br>≪ > <u>`Der</u><br>⊗ (m)<br>89.6 | Delimiter:       Comma       Semicolon       ● Tab       Space         Skip Pattern: |                                       |                  |                            |             |  |  |  |  |  |  |  |
| Linter the                                                                  |                                                                                      | Names and units. Leave nam            |                  |                            | Freierences |  |  |  |  |  |  |  |
| Value                                                                       |                                                                                      | Name                                  | Unit/Date Format | Missing Value Extra (e.g., | colspan)    |  |  |  |  |  |  |  |
|                                                                             | ~                                                                                    |                                       |                  |                            |             |  |  |  |  |  |  |  |
|                                                                             |                                                                                      |                                       |                  |                            |             |  |  |  |  |  |  |  |
|                                                                             | <u>ب</u>                                                                             | <b>`</b>                              |                  |                            |             |  |  |  |  |  |  |  |
| Depth                                                                       | ⇔                                                                                    |                                       |                  |                            |             |  |  |  |  |  |  |  |
| Press                                                                       | ⇒                                                                                    |                                       |                  |                            |             |  |  |  |  |  |  |  |
| Temp                                                                        | ⇒                                                                                    |                                       |                  |                            |             |  |  |  |  |  |  |  |
| Theta                                                                       | ⇒                                                                                    | -                                     |                  |                            |             |  |  |  |  |  |  |  |
| Conduct                                                                     | ti⊏>                                                                                 |                                       | ·                |                            |             |  |  |  |  |  |  |  |
| vity Sal                                                                    | ⇔                                                                                    |                                       | •                | ↔                          |             |  |  |  |  |  |  |  |
| Density                                                                     | ⇒                                                                                    |                                       | •                |                            |             |  |  |  |  |  |  |  |
| DO                                                                          | ⇔                                                                                    |                                       | •                | I ≤                        |             |  |  |  |  |  |  |  |
| DO                                                                          | ⇔                                                                                    |                                       | •                |                            |             |  |  |  |  |  |  |  |
|                                                                             |                                                                                      | · · · · · · · · · · · · · · · · · · · |                  |                            |             |  |  |  |  |  |  |  |
|                                                                             |                                                                                      |                                       | OK Cancel        |                            |             |  |  |  |  |  |  |  |

Use the up and down arrow keys to scroll down to where the data begins then enter the variable names and units of the data set as needed. You can use the "pull down" menus for some prepopulated fields.

Once entered save off via "Preferences" and name as desired, then this process will not need to be repeated for like datasets.  The "Dashboard" will display and under "Fields", select "Point Data" and under "Displays" select "Point Data List", then "Create Display"

| 🐲 Dashboard                                                                                                    | Non-Section of the Person Section of the                                                                               |                                                                                                    |  |  |  |  |  |  |  |  |
|----------------------------------------------------------------------------------------------------|----------------------------------------------------------------------------------------------------|----------------------------------------------------------------------------------------------------|--|--|--|--|--|--|--|--|
| <u>File Edit Displays Data Tools</u>                                                                                                    | s <u>C</u> ollaboration <u>H</u> elp                                                                                   |                                                                                                    |  |  |  |  |  |  |  |  |
| in Carlos Carlos |                                                                                                    |                                                                                                    |  |  |  |  |  |  |  |  |
| 🔬 Quicklinks 🔊 Data Cho                                                                                                    | oosers 📋 Field Selector 📃 Displays                                                                                     |                                                                                                    |  |  |  |  |  |  |  |  |
| Data Sources:                                                                                                    | Fields                                                                                                    | Constant Constant Con |  |  |  |  |  |  |  |  |
| Formulas \station8.txt                                                                                                    | <ul> <li>Gridded Fields</li> <li>Gridded Fields (with first guess)</li> <li>Point Cloud</li> <li>Point Data</li> </ul> | Point Data<br>Point Data Plot<br>Point Data List<br>Data Probe/Time Series<br>Omni Control<br>Region Layout Model<br>Use Default<br>Use Default                                                                                                    |  |  |  |  |  |  |  |  |
|                                                                                                    |                                                                                                    | Create Display                                                                                                    |  |  |  |  |  |  |  |  |
| 04:07:45 GMT                                                                                                    |                                                                                                    |                                                                                                    |  |  |  |  |  |  |  |  |

#### The "Dashboard" will display and you must now enter your desired variables via "Select Fields". Generally, one will add all.

| Dashboard                                |                             |                       |                    |               |          |
|------------------------------------------|-----------------------------|-----------------------|--------------------|---------------|----------|
| <u>File Edit D</u> isplays D <u>a</u> ta | Tools Collaboration Help    |                       |                    |               |          |
| 🗞 🗔 🗀 🔚 🖻 🚖 🔞                            | 🖂 🧷 🐇 🥒 🎯 👅 🖂               |                       |                    |               |          |
| Quicklinks 🔊 D                           | ata Choosers 📋 Field Sel    | ector Displays        |                    |               |          |
| ⊡⊕<br>View 1                             | <u>File Edit View H</u> elp |                       |                    |               |          |
| Default Background Maps                  | Select Fields Only          | show every: 1 minutes | s                  | Show Raw Data | a        |
| E No View                                | Date/Time                   | Latitude              | Longitude          | Altitude [m]  |          |
| Text Point Data - Point Dat              | 2009-05-18 03:43:00Z        | 89.6                  | 39.9               | -3.4          | <b>-</b> |
|                                          | 2009-05-18 03:43:00Z        | 89.6                  | 39.9 Click to soft | -3.4          |          |
|                                          | 2009-05-18 03:43:00Z        | 89.6                  | 39.9               | -3.4          |          |
|                                          | 2009-05-18 03:43:00Z        | 89.6                  | 39.9               | -3.4          |          |
|                                          | 2009-05-18 03:43:00Z        | 89.6                  | 39.9               | -3.4          |          |
|                                          | 2009-05-18 03:43:00Z        | 89.6                  | 39.9               | -3.5          |          |
|                                          | 2009-05-18 03:43:00Z        | 89.6                  | 39.9               | -3.5          |          |
|                                          | 2009-05-18 03:43:00Z        | 89.6                  | 39.9               | -3.5          |          |
|                                          | 2009-05-18 03:43:00Z        | 89.6                  | 39.9               | -3.5          |          |
|                                          | 2009-05-18 03:43:00Z        | 89.6                  | 39.9               | -3.5          |          |
|                                          | 2009-05-18 03:43:00Z        | 89.6                  | 39.9               | -3.6          |          |
|                                          | 2009-05-18 03:43:00Z        | 89.6                  | 39.9               | -3.6          |          |
|                                          | 2009-05-18 03:43:00Z        | 89.6                  | 39.9               | -3.6          |          |
|                                          | 2009-05-18 03:43:00Z        | 89.6                  | 39.9               | -3.6          |          |
|                                          | 2009-05-18 03:43:00Z        | 89.6                  | 39.9               | -3.7          |          |
|                                          | 2009-05-18 03:43:00Z        | 89.6                  | 39.9               | -3.7          |          |
|                                          | 2009-05-18 03:43:00Z        | 89.6                  | 39.9               | -3.7          |          |
|                                          | 2009-05-18 03:43:00Z        | 89.6                  | 39.9               | -3.7          |          |
|                                          | 2009-05-18 03:43:00Z        | 89.6                  | 39.9               | -3.8          |          |
|                                          | 2009-05-18 03:43:00Z        | 89.6                  | 39.9               | -3.8          |          |
|                                          | 2009-05-18 03:43:00Z        | 89.6                  | 39.9               | -3.8          |          |
|                                          | 2009-05-18 03:43:00Z        | 89.6                  | 39.9               | -3.8          |          |
|                                          | 2009-05-18 03:43:00Z        | 89.6                  | 39.9               | -3.9          |          |
|                                          | 2009-05-18 03:43:00Z        | 89.6                  | 39.9               | -3.9          | -        |
|                                          | ¥ 🗔 🖑 🕕 📋                   |                       |                    |               |          |
|                                          |                             |                       |                    | [             |          |
| 04:31:53 GMT                             |                             |                       |                    |               |          |
|                                          |                             |                       |                    |               |          |

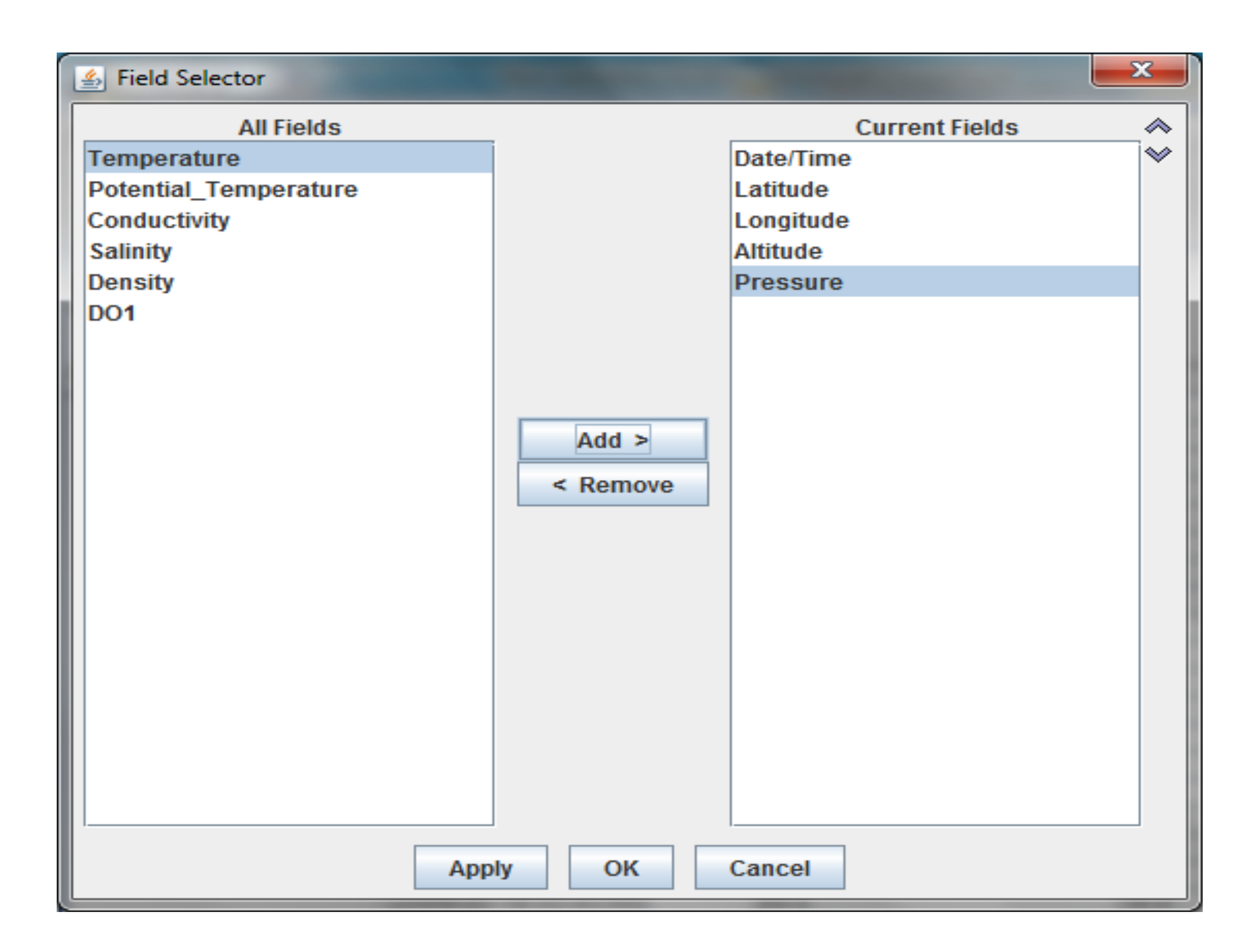

# Then, "File" -> "Save" -> Export all data to NetCDF

| Dashboard                                |                           | _                        | _            | -            | _       | _        |           | -         |          |         | _ 0      | x        |
|------------------------------------------|---------------------------|--------------------------|--------------|--------------|---------|----------|-----------|-----------|----------|---------|----------|----------|
| <u>File Edit D</u> isplays D <u>a</u> ta | <u>T</u> ools <u>C</u> o  | ollaboration             | <u>H</u> elp |              |         |          |           |           |          |         |          |          |
| 🗞 🗔 🗀 🔚 🖻 🚖 🔞                            | 🖂 🧷 🎸                     | a 🖉 🥜                    |              |              |         |          |           |           |          |         |          |          |
| Quicklinks 🔊 D                           | ata Choosei               | rs 🎁 F                   | ield Selecto | or 📃 D       | isplays |          |           |           |          |         |          |          |
| ⊡ - Heren 1                              | <u>F</u> ile <u>E</u> dit | <u>V</u> iew <u>H</u> el | p            |              |         |          |           |           |          |         |          |          |
| Default Background Maps                  | 🗒 Remove                  | e Display                | Only sho     | w every: 1   | n       | ninutes  |           |           |          | Sh      | ow Raw D | ata      |
| D No View                                | Save                      | •                        | Save Data    | a in Cache   | • -     | Tomporat | Potential | Conductiv | Colinity | Doncity | D01      |          |
| Taxt Daint Data Daint Dat                | Reload                    | Data                     | Save Disp    | olay as Favo | orite   | -1.6     | 2.4       | 30.2      | 24.3     | 8.9     | 389.3    |          |
| Text Point Data - Point Dat.             | 2009-05                   | 89.6                     | Save Disp    | olay as Bun  | dle     | -1.6     | 2.4       | 30.2      | 24.3     | 8.9     | 389.4    |          |
|                                          | 2009-05                   | 89.6                     | Export Ta    | ble to CSV   |         | -1.6     | 2.4       | 30.2      | 24.3     | 8.9     | 389.3    |          |
|                                          | 2009-05                   | 89.6                     | Export ru    |              |         | -1.6     | 2.4       | 30.2      | 24.3     | 8.9     | 389.4    |          |
|                                          | 2009-05                   | 89.6                     | Export all   | data to Ne   | ICDF    | -1.6     | 2.4       | 30.2      | 24.3     | 8.9     | 389.4    |          |
|                                          | 2009-05                   | 89.6                     | 39.9         | -3.5         | -1.6    | -1.6     | 2.4       | 30.2      | 24.3     | 8.9     | 389.5    |          |
|                                          | 2009-05                   | 89.6                     | 39.9         | -3.5         | -1.6    | -1.6     | 2.4       | 30.2      | 24.3     | 8.9     | 389.4    |          |
|                                          | 2009-05                   | 89.6                     | 39.9         | -3.5         | -1.6    | -1.6     | 2.4       | 30.2      | 24.3     | 8.9     | 389.7    |          |
|                                          | 2009-05                   | 89.6                     | 39.9         | -3.5         | -1.6    | -1.6     | 2.4       | 30.2      | 24.3     | 8.9     | 389.8    |          |
|                                          | 2009-05                   | 89.6                     | 39.9         | -3.5         | -1.6    | -1.6     | 2.4       | 30.2      | 24.3     | 8.9     | 389.6    |          |
|                                          | 2009-05                   | 89.6                     | 39.9         | -3.6         | -1.6    | -1.6     | 2.4       | 30.2      | 24.3     | 8.9     | 389.7    |          |
|                                          | 2009-05                   | 89.6                     | 39.9         | -3.6         | -1.6    | -1.6     | 2.4       | 30.2      | 24.3     | 8.9     | 389.9    |          |
|                                          | 2009-05                   | 89.6                     | 39.9         | -3.6         | -1.6    | -1.6     | 2.4       | 30.2      | 24.3     | 9       | 390.6    |          |
|                                          | 2009-05                   | 89.6                     | 39.9         | -3.6         | -1.6    | -1.6     | 2.4       | 30.2      | 24.3     | 8.9     | 390      |          |
|                                          | 2009-05                   | 89.6                     | 39.9         | -3.7         | -1.6    | -1.6     | 2.4       | 30.2      | 24.3     | 9       | 390.2    |          |
|                                          | 2009-05                   | 89.6                     | 39.9         | -3.7         | -1.6    | -1.6     | 2.4       | 30.2      | 24.3     | 8.9     | 389.7    |          |
|                                          | 2009-05                   | 89.6                     | 39.9         | -3.7         | -1.6    | -1.6     | 2.4       | 30.2      | 24.3     | 8.9     | 390.1    |          |
|                                          | 2009-05                   | 89.6                     | 39.9         | -3.7         | -1.6    | -1.6     | 2.4       | 30.2      | 24.3     | 8.9     | 390      |          |
|                                          | 2009-05                   | 89.6                     | 39.9         | -3.8         | -1.6    | -1.6     | 2.4       | 30.2      | 24.3     | 9       | 390.5    |          |
|                                          | 2009-05                   | 89.6                     | 39.9         | -3.8         | -1.6    | -1.6     | 2.4       | 30.2      | 24.3     | 9       | 390.3    |          |
|                                          | 2009-05                   | 89.6                     | 39.9         | -3.8         | -1.6    | -1.6     | 2.4       | 30.2      | 24.3     | 9       | 390.2    |          |
|                                          | 2009-05                   | 89.6                     | 39.9         | -3.8         | -1.6    | -1.6     | 2.4       | 30.2      | 24.3     | 9       | 390.7    |          |
|                                          | 2009-05                   | 89.6                     | 39.9         | -3.9         | -1.6    | -1.6     | 2.4       | 30.2      | 24.3     | 8.9     | 390.2    |          |
|                                          | 2009-05                   | 89.6                     | 39.9         | -3.9         | -1.6    | -1.6     | 2.4       | 30.2      | 24.3     | 9       | 390.5    | <b>_</b> |
|                                          | 🗙 🗔 8 <sup>0</sup> 0 🗿    |                          |              |              |         |          |           |           |          |         |          |          |
|                                          |                           |                          |              |              |         |          |           |           |          |         |          |          |
| 04:33:05 GMT                             |                           |                          |              |              |         |          |           |           |          |         |          |          |

#### Name \*.nc and "Save" as desired

| 🛓 Save                 |                     |   |
|------------------------|---------------------|---|
| Save In:               | Desktop             | ] |
| Sun Station8.ne        | -Select Publisher-  |   |
|                        |                     |   |
|                        |                     |   |
|                        |                     |   |
| File <u>N</u> ame:     | station8.nc         |   |
| Files of <u>Type</u> : | netCDF files (*.nc) |   |
|                        | Save Cancel         |   |

#### Resources

• IDV Users Guide

– 7.5.1 and others

• NetCDF Users Guide